# Guia Rápido de Configuração da Rede

# Use o Router para ligar à rede

Utilizando um router, pode ligar o seu computador e 1-3 DVRs à Internet através da partilha, usando um XDSL ou um modem de TV por cabo. Este guia é destinado aos utilizadores comuns que não sejam engenheiros de rede profissionais.

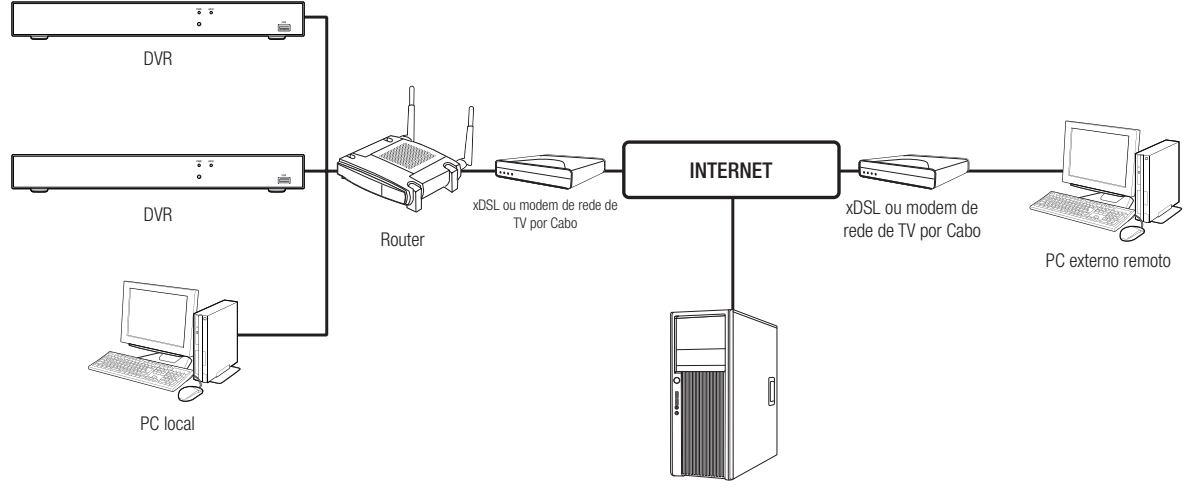

Servidor DDNS

Para usar o router corretamente, siga atentamente os Passos 1-6. Configure o router, PC e DVR de acordo com os seguintes passos.

- Passo 1. Ligue o cabo
- Passo 2. Ligue o seu computador local ao router
- Passo 3. Ligue o DVR ao router
- Passo 4. Ligue o router à linha de serviço da internet
- Passo 5. Configure o Reencaminhamento de Porta para o Router
- Passo 6. Use o DDNS para aceder ao DVR num ambiente de IP dinâmico

# Passo 1. Ligue o cabo

- 1. Ligue a linha de serviço da Internet (XDSL/Modem de TV por cabo) à porta de Internet (WAN) no router.
- 2. Ligue o computador e o DVR à porta LAN (1-4) no router usando um cabo Ethernet.

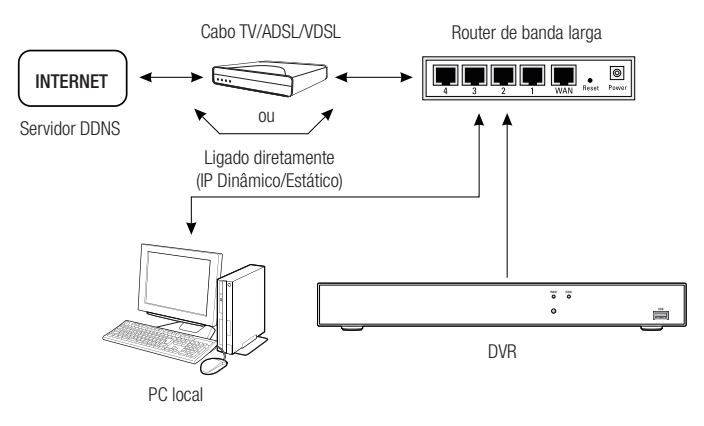

# Passo 2. Ligue o computador local ao router

# Passo 2.1 Configurações de ligação

- 1. Clique em [Start] no seu computador.
- Aceda a <Control Panel> <Network Connection>. A janela de Ligação à Rede é exibida como na imagem.
- 3. Selecione <Local Connection>.
- 4. Clique no botão do lado direito do rato e selecione < Properties>

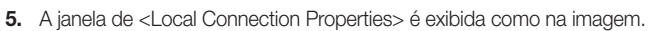

6. Selecione <Internet Protocol (TCP/IP)>, e depois clique em [Properties].

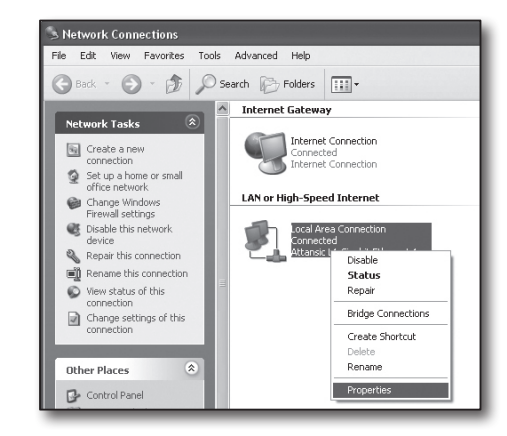

| 🕂 Local Area Connection Properties 🛛 🕐 🗙                                                                                                    |
|----------------------------------------------------------------------------------------------------|
| General Advanced                                                                                                    |
| Connect using:                                                                                                    |
| Attansic L1 Gigabit Ethernet 10/100/                                                                                                    |
| This connection uses the following items:                                                                                                    |
| Client for Microsoft Networks     P. File and Printer Sharing for Microsoft Networks     QoS Packet Scheduler     Tintemet Protocol (TCP/IP)                      |
| Install                                                                                                    |
| Description                                                                                                    |
| Transmission Control Protocol/Internet Protocol. The default<br>wide area network protocol that provides communication<br>across diverse interconnected networks. |
| <ul> <li>Sho<u>w</u> icon in notification area when connected</li> <li>✓ Notify <u>me</u> when this connection has limited or no connectivity</li> </ul>          |
| OK Cancel                                                                                                    |

- Selecione <Obtain an IP address automatically> e <Obtain DNS server address automatically>, e depois clique em <OK>.
- 8. Clique em <OK> para terminar a configuração.

| Internet Protocol (TCP/IP) Prope                                                                                 | erties ?X                                                                |
|----------------------------------------------------------------------------------------------------|--------------------------------------------------------------------------|
| General Alternate Configuration                                                                                  |                                                                          |
| You can get IP settings assigned auto<br>this capability. Otherwise, you need to<br>the appropriate IP settings. | matically if your network supports<br>ask your network administrator for |
| Obtain an IP address automatical                                                                                 | lý:                                                                      |
| Use the following IP address: —                                                                                  |                                                                          |
| IP address:                                                                                                    |                                                                          |
| S <u>u</u> bnet mask:                                                                                            |                                                                          |
| Default gateway:                                                                                                 |                                                                          |
| Obtain DNS server address autor                                                                                  | natically                                                                |
| OUse the following DNS server ad                                                                                 | dresses:                                                                 |
| Preferred DNS server:                                                                                            |                                                                          |
| Alternate DNS server:                                                                                            |                                                                          |
|                                                                                                    | Advanced                                                                 |
|                                                                                                    | OK Cancel                                                                |

# Passo 2.2 Verificar a ligação

- 1. Clique em [Start] no seu computador.
- 2. Clique em [Run].
- Introduza "cmd" na caixa de texto <Open> que pode encontrar na caixa de texto <Run>, e depois clique em [OK].
- Introduza "ipconfig" na janela de linha de comando do DOS [cmd.exe] e prima [ENTER].
- Execute o Internet Explorer e introduza o endereço de IP do <Default Gateway> na barra de endereço que pode encontrar na janela "cmd.exe", e de seguida prima [ENTER].
- Se todas as ligações tiverem sido estabelecidas corretamente, será exibida uma página de início de sessão do router.

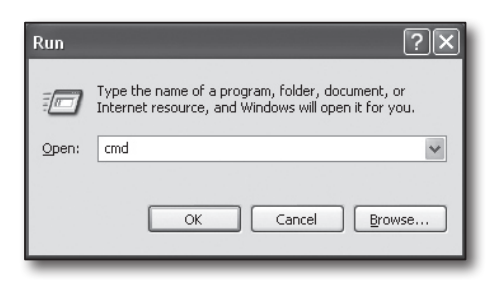

| 🛛 C:\WINDOWS\system32\cmd.exe                                                                      | - 🗆 ×    |
|----------------------------------------------------------------------------------------------------|----------|
| Microsoft Windows XP [Version 5.1.2600]<br>(C) Copyright 1985-2001 Microsoft Corp.                 | <b>^</b> |
| C:\Documents and Settings\ksh>ipconfig                                                             |          |
| Windows IP Configuration                                                                           |          |
| REhernet adapter Local Area Connection:<br>Connection-specific DNG Suffix . : logal<br>Subher Reak |          |

| 🖆 http://192  |                  |               |           |  |
|---------------|------------------|---------------|-----------|--|
| File Edit Vie | ew Favorites Too | s Help        |           |  |
| G Back -      |                  | Search        | Tavorites |  |
| Address 📓 htt | p://192.168.1.1/ |               |           |  |
|               |                  |               |           |  |
|               | Connect to 192.  | 168.1.1       | ?×        |  |
|               | R                |               | G         |  |
|               | WRT54G           |               |           |  |
|               | User name:       | 2             | ~         |  |
|               | Password:        |               |           |  |
|               |                  | Remember my p | assword   |  |
|               |                  |               |           |  |
|               |                  |               |           |  |
|               |                  | OK            | Cancel    |  |
|               |                  |               |           |  |
| _             |                  |               |           |  |

 Se a ligação falhar, verifique todos os cabos e regresse ao Passo 2.1, depois selecione <Repair>. Na janela de "Local Connection Status", prima no separador <Support> e

selecione <Default Gateway> (se corresponder ao gateway encontrado na janela [cmd.exe (cmd.exe)], e depois verifique a ligação novamente.)

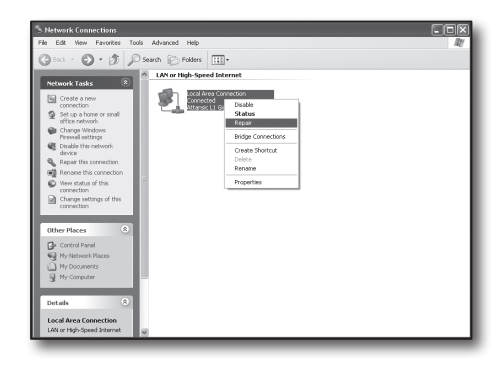

# Passo 3. Ligue o DVR ao router

# Passo 3.1 Configure as definições de router no DVR

- 1. Selecione [Main Menu → Parameter].
- 2. Selecione janela de <Rede>.
- 3. Selecione <Static>. A janela de definição da ligação será exibida.
- **4.** Mova o cursor para o item pretendido.
- Introduza manualmente o <Endereço IP> quando a ligação estática estiver selecionada.

O endereço de IP consiste em 4 campos, e os primeiros 3 campos devem ser os mesmos que aqueles no endereço do <Default Gateway> do seu computador, os quais podem ser encontrados no Passo 2, e o último campo deve ser um algarismo desocupado entre 2 e 254. Por exemplo, IP: 192.168.1.200.

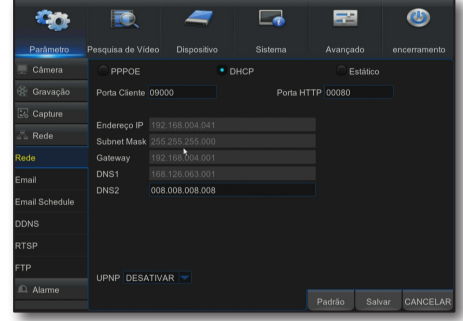

- 6. Introduza <Gateway> e <Subnet Mask> (os mesmo parâmetros conforme os encontrados no seu computador no Passo 2).
- Defina <Porta Cliente> e <Porta HTTP>. Consulte a página seguinte para configurar a porta de Cliente e a porta HTTP.

# O que é uma Porta?

A Porta 80 é geralmente usada para a <HTTP Port> no protocolo HTTP.

Se não estiver definida nenhuma porta, será automaticamente definida para 80 no protocolo HTTP.

Por exemplo, http://www.yahoo.com e http://www.yahoo.com:80 serão considerados iguais.

Portanto, se a <HTTP Port> tiver sido definida para qualquer porta diferente de 80, então terá de especificar o endereço da seguinte forma: http://<IP address>:<HTTP Port>,

Por exemplo, http://192.168.1.200:80 para ligar ao DVR usando o navegador de internet. Recomenda-se que defina a <HTTP Port> para um número de porta entre 1024 e 65535.

Se a porta não for definida como 80, o acesso pode ser limitado (dependendo na estratégia de segurança ou configuração da firewall do seu ISP).

O DVR usa a <HTTP Port> e a <Client Port> para ligação à Web.

A <HTTP Port> é usada para aceder ao DVR através do navegador Web.

A <Client Port> é usada para receber vídeo enviado do DVR através do navegador Web.

Quando são configurados vários DVRS, as definições da <HTTP Port> e da <Client Port> deve sem configuradas respetivamente para cada DVR.

Por exemplo, DVR #1: 4520, porta HTTP: 80 DVR #2: 4529, porta HTTP: 2000

# Passo 3.2 Verifique as ligações do DVR no computador

- Execute o Internet Explorer, e introduza o <IP Address> e a <HTTP Port> do DVR na barra de endereço, e depois prima [ENTER]. Por exemplo, http://192.168.1.200: 80.
- Se a ligação tiver sido configurada corretamente, o ecrã do Visualizador Web será exibido.
- Se a ligação falhar, verifique o Passo 1, 2 e 3 para verificar as definições da ligação.

| Vee                                                      | Reproduces Remote Preme | Configurational Configar |  | SAMSUNG · |
|----------------------------------------------------------|-------------------------|--------------------------|--|-----------|
|                                                          |                         | 5441111                  |  | 13241/194 |
|                                                          |                         |                          |  |           |
| 04 16 47 16<br>04 16 47 16<br>04 16 47 16<br>04 16 47 16 |                         |                          |  |           |
|                                                          |                         |                          |  |           |
|                                                          |                         |                          |  |           |
|                                                          |                         |                          |  |           |

# Passo 4. Ligue o router à linha de serviço da internet

A configuração e procedimento de ligação à internet podem variar dependendo do router específico. Por favor, verifique o método de configuração do seu router.

# O tipo de ligação depende do seu serviço de internet.

Configure a ligação à internet com base no tipo de serviço de internet. Verifique o seu ambiente e escolha o tipo de ligação correto antes de continuar.

- DHCP: Ambiente de IP dinâmico (atribuição automática de endereço de IP).
- Static (fixed) IP: O ambiente IP onde um endereço de IP público é usado.
- PPPoE: comummente usado em ambiente DSL, requer ID e palavra-passe de acesso ADSL.
   Para obter o ID e palavra-passe do seu utilizador, consulte o seu ISP.
   O nome de cada tipo enumerado acima pode variar dependendo do fabricante do seu router.

# Passo 4.1 Guia de ligação (por router)

# Passo 4.1-Caso 1. D-Link DIR-330

- Execute o Internet Explorer, e introduza o endereço de IP do <Default Gateway> que pode encontrar no Passo 2 na barra de endereço, e depois prima [ENTER].
- Quando for exibido o ecrã de início de sessão do router, introduza o seu nome de utilizador e palava passe. Para obter o seu nome de utilizador e palavrapasse, consulte o manual do utilizador do router.

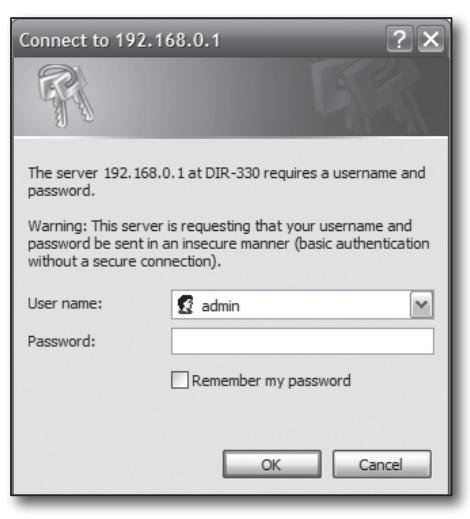

- Selecione o método de ligação à internet do assistente de configuração da ligação e da configuração manual. Ao selecionar o Assistente de Configuração da Ligação à Internet, avança automaticamente para o passo seguinte.
- 4. Clique em <Manual setting>.

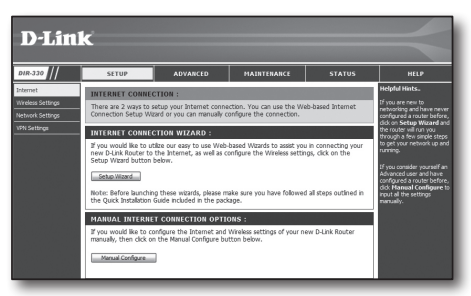

5. Selecione <Internet Connection Type>.

| INTERNET CONNECTION TYPE :                                                                                                    |
|----------------------------------------------------------------------------------------------------|
| Choose the mode to be used by the router to connect to the internet.<br>My Internet Connection is : [Dynamic DP (DHCP)]                                  |
| DYNAMIC IP (DHCP) INTERNET CONNECTION TYPE :                                                                                                    |
| Use this Internet connection type if your Internet Service Provider (ISP) didn't provide you with IP Address information and/or a username and password. |
| Host Name :                                                                                                    |
| MAC Address : 00 - 00 - 00 - 00 - 00 (optional)                                                                                                    |
| Primary DNS Address :                                                                                                    |
| Secondary DNS Address : (optional)                                                                                                    |
| MTU: 1500                                                                                                    |

# Ambiente de endereço de IP dinâmico

- 6. Selecione < Dynamic IP (DHCP)>.
- 7. Clique em [Save Settings].

| INTERNET CONNECTION                                        | TYPE :                                                                                             |
|------------------------------------------------------------|----------------------------------------------------------------------------------------------------|
| Choose the mode to be used                                 | d by the router to connect to the Internet.                                                        |
| My Internet Connection is :                                | Dynamic IP (DHCP)                                                                                  |
| DYNAMIC IP (DHCP) IN                                       | TERNET CONNECTION TYPE :                                                                           |
| Use this Internet connection with IP Address information a | type if your Internet Service Provider (ISP) didn't provide you<br>and/or a username and password. |
| Host Name :                                                |                                                                                                    |
| MAC Address :                                              | 00 - 00 - 00 - 00 - 00 - 00 (optional)                                                             |
|                                                            | Clone MAC Address                                                                                  |
| Primary DNS Address :                                      |                                                                                                    |
| Secondary DNS Address :                                    | (optional)                                                                                         |
| MTU:                                                       | 1500                                                                                               |
| M10.                                                       | YAAA                                                                                               |

### Ambiente de endereço de IP estático

- 8. Selecione <Static IP>.
- 9. Introduza o <IP Address>, <Subnet Mask> e <ISP Gateway Address> atribuído ao seu ISP.
- 10. Clique em [Save Settings].

| INTERNET CONNECTION                    | TYPE :                                                            |
|----------------------------------------|-------------------------------------------------------------------|
| Choose the mode to be use              | d by the router to connect to the Internet.                       |
| My Internet Connection is :            | Static IP                                                         |
| STATIC IP ADDRESS IN                   | ITERNET CONNECTION TYPE :                                         |
| Enter the static address info          | mation provided by your Internet Service Provider (ISP).          |
| IP Address :<br>Subnet Mask :          | 0.0.0.0 (assigned by your ISP)                                    |
| ISP Gateway Address :<br>MAC Address : | 0.0.0.0<br>00 - 00 - 00 - 00 - 00 (optional)<br>Clone MAC Address |
| Primary DNS Address :                  |                                                                   |
| Secondary DNS Address :<br>MTU :       | (optional)                                                        |

#### Ambiente ADSL

- 11. Selecione < PPPoE (Username/Password)>.
- **12.** Por favor, insira o nome de utilizador e palavra-passe. Para obter o seu nome de utilizador e palavra-passe, consulte o seu ISP.

| INTERNET CONNECTION           | TYPE :                                      |
|-------------------------------|---------------------------------------------|
| Choose the mode to be used    | d by the router to connect to the Internet. |
| My Internet Connection is :   | PPPoE (Username / Password)                 |
| PPPOF :                       |                                             |
|                               |                                             |
| Enter the information provide | ed by your Internet Service Provider (ISP). |
|                               | Oynamic PPPoE O Static PPPoE                |
| User Name :                   |                                             |
| Password :                    | •••••                                       |
| Retype Password :             | •••••                                       |
| Service Name :                | (optional)                                  |
| IP Address :                  | 0.0.0.0                                     |
| MAC Address :                 | 00 - 00 - 00 - 00 - 00 - 00 (optional)      |
|                               | Clone MAC Address                           |
| Primary DNS Address :         | (                                           |
| Maximum Idle Time :           | (optional)                                  |
| Maximum Jule Time :           | 3 Minutes                                   |
| Connect mode select :         | Ahuave-on Manual @ Connect-on domand        |
| connect filode select .       | Connection demand                           |

# Passo 4.1-Caso 2. NETGEAR WGR614SS

- Execute o Internet Explorer, e introduza o endereço de IP do <Default Gateway> que pode encontrar no Passo 2 na barra de endereço, e depois prima [ENTER].
- Quando for exibida a janela de início de sessão do router, introduza o seu nome de utilizador e palava-passe.
   Para obter o seu nome de utilizador e palavra passe, consulte o manual do utilizador do router.

 Clique em <Setup> - <Basic Settings> no menu do lado esquerdo. Clique em <Setup Wizard> para a configuração automática.

# Ambiente de endereço de IP dinâmico

- 4. Selecione <Get Dynamically From ISP>.
- 5. Clique em < Apply>.

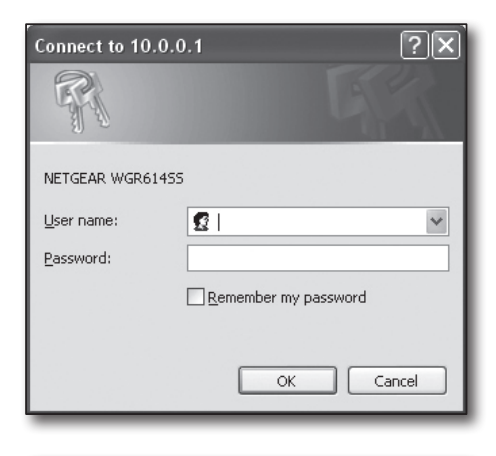

|                                      | 54 Mbps Wireless Route                                                                                                    | m model WGR614v9   |
|--------------------------------------|----------------------------------------------------------------------------------------------------|--------------------|
| Setup Wizard                         | Basic Settings                                                                                                    |                    |
| Setup<br>• Basic Settings            | Does Your Internet Connection Require A Login?                                                                                                    |                    |
| Wireless Settings                    | O Yes                                                                                                    |                    |
|                                      | No                                                                                                    |                    |
| Logs                                 | The second second |                    |
| <ul> <li>Block Sites</li> </ul>      | Account Name (If Required)                                                                                                    | WCD616/9           |
| <ul> <li>Block Services</li> </ul>   |                                                                                                    | VG 01445           |
| Schedule                             | Domain Name (FRequired)                                                                                                    |                    |
|                                      | Internet IP Address                                                                                                    |                    |
| <ul> <li>Router Status</li> </ul>    | Get Dynamically From ISP                                                                                                    |                    |
| <ul> <li>Attached Devices</li> </ul> | O Use Static IP Address                                                                                                    |                    |
| <ul> <li>Backup Settings</li> </ul>  | IP Address                                                                                                    | 66 188 116 164     |
| <ul> <li>Set Password</li> </ul>     | IR Dubard Marks                                                                                                    | 188 1988 1984 19   |
| <ul> <li>Router Upgrade</li> </ul>   | <ul> <li>P Subrel Mass.</li> </ul>                                                                                                    | 0.00,000,000       |
|                                      | Gateway IP Address                                                                                                    | 66 . 188 . 116 . 1 |

|                                      | Internet IP Address              |                    |
|--------------------------------------|----------------------------------|--------------------|
| <ul> <li>Router Status</li> </ul>    | Get Dynamically From ISP         |                    |
| <ul> <li>Attached Devices</li> </ul> | O Use Static IP Address          |                    |
| <ul> <li>Backup Settings</li> </ul>  | IP Address                       | 66 188 116 164     |
| Set Password     Reuter Upgrade      | P Subnet Mask                    | 255 255 254 0      |
| Advanced                             | Galeway IP Address               | 66 . 188 . 116 . 1 |
| - Wireless Settings                  |                                  |                    |
| - Port Forwarding !                  | Domain Name Server (DNS) Address |                    |
| Port Triggering                      | Get Automatically From ISP       |                    |
| WAN Setup                            | O Use These DNS Servers          |                    |
| LAN IP Setup                         | Primary DNS                      | 0 0 0 0            |
| Dynamic DNS                          | Secondary DNS                    |                    |
| <ul> <li>Static Routes</li> </ul>    |                                  |                    |
| Remote                               | Router MAC Address               |                    |
| Management                           | Use Default Address              |                    |
| UPnP                                 | O Use Computer MAC Address       |                    |
|                                      | O Use This MAC Address           | 00:18:2F:E5:60:C   |
| Knowledge Base                       |                                  |                    |
| Documentation                        | Apply Ca                         | ncel Test          |

#### Ambiente de endereço de IP estático

- 6. Selecione < Use Static IP Address>.
- 7. Introduza <IP Address>, <IP Subnet Mask> e <Gateway IP Address>.
- 8. Clique em < Apply>.

| Internet IP Address        |      |       |      |       |
|----------------------------|------|-------|------|-------|
| C Get Dynamically From ISP |      |       |      |       |
| Ose Static IP Address      |      |       |      |       |
| IP Address                 | 10   | . 1   | . 1  | . 156 |
| IP Subnet Mask             | 2.55 | . 255 | .254 | .0    |
| Gateway IP Address         | 10   | 1     | 1    | 13    |

Updating

9. Agora todas as alterações serão guardadas.

# Verificar a ligação

Após a ligação, o indicador de estado <DHCP Client> será exibido no topo do ecrã.

| Router Status      |                      |   |
|--------------------|----------------------|---|
| Account Name       | WGR614v6             | _ |
| Firmware Version   | V1.0.3_1.0.3         |   |
| Internet Port      |                      |   |
| MAC Address        | 00:D0:59:E1:1B:FE    |   |
| IP Address         | 10.1.1.156           |   |
| DHCP               | DHCPClient           |   |
| IP Subnet Mask     | 255.255.254.0        |   |
| Domain Name Server | 10.1.1.6<br>10.1.1.7 |   |

# Passo 4.1-Caso 3. LINKSYS WRT54G

- 1. Execute o Internet Explorer, e introduza o <Default Gateway> que pode encontrar no Passo 2 na barra de endereço, e depois prima [ENTER].
- Quando for exibido o ecrã de início de sessão do router, introduza o seu nome de utilizador e palava passe.
   Para obter o seu ID e palavra passe, consulte o manual do utilizador do router.

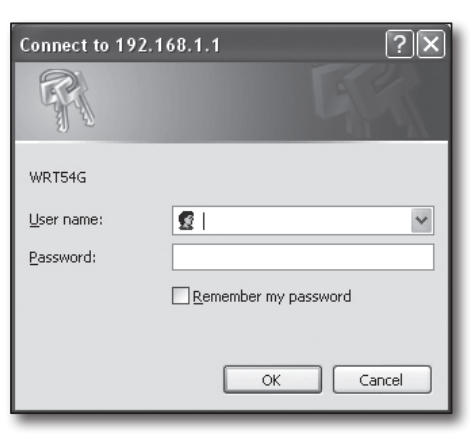

- 3. Clique em <Internet Setup>.
- O ecrã de configuração a ser exibido varia dependendo do seu tipo de Ligação à Internet.

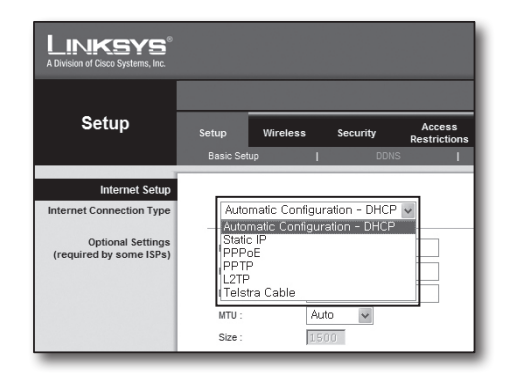

# Ambiente de endereço de IP dinâmico

- 5. Selecione < Automatic Configuration-DHCP>.
- 6. Clique em [Save Settings] na parte inferior.

| Internet Setup                               |                                                        |
|----------------------------------------------|--------------------------------------------------------|
| Internet Connection Type                     | Automatic Configuration - DHCP                         |
| Optional Settings<br>(required by some ISPs) | Router Name : WRT54G                                   |
|                                              | Host Name :                                            |
|                                              | Domain Name :                                          |
|                                              | MTU éuto eu                                            |
|                                              |                                                        |
|                                              | 2026 : 1200                                            |
| Network Setup                                |                                                        |
| Router IP                                    | Local IP Address : 192 . 168 . 1 . 1                   |
|                                              | Subnet Mask : 255.255.255.0                            |
| Network Address                              | DHCP Server :                                          |
| Server Settings (DHCP)                       | Starting IP ten ren ( 100                              |
|                                              | Address : 192.166.1.100                                |
|                                              | DHCP Users : 50                                        |
|                                              | Client Lease Time : 0 minutes (0 means one day)        |
|                                              | Static DNS 1 : 168 . 126 . 63 . 1                      |
|                                              | Static DNS 2 : 168 . 126 . 63 . 2                      |
|                                              | Static DNS 3 : 0 . 0 . 0 . 0                           |
|                                              | WINS : 0 . 0 . 0 . 0                                   |
| Time Setting                                 | Time Zone :                                            |
|                                              | (GMT-RERR) Parific Time (USA & Canada)                 |
|                                              |                                                        |
|                                              | Automatically adjust clock for daylight saving changes |
|                                              |                                                        |
|                                              |                                                        |
|                                              | Save Settings Cancel Changes                           |
|                                              |                                                        |

# Ambiente de endereço de IP estático

- 7. Selecione <Static IP>.
- Introduza o <Internet IP Address>, <Subnet Mask> e <Gateway> distribuídos pelo seu ISP.
- 9. Clique em [Save Settings] na parte inferior.

| Internet Setup           | _                        |               |
|--------------------------|--------------------------|---------------|
| Internet Connection Type | Static IP                | *             |
|                          | Internet IP<br>Address : | 192.168.0.66  |
|                          | Subnet Mask :            | 255.255.255.0 |
|                          | Gateway :                | 192.168.0.1   |
|                          | Static DNS 1 :           | 168.126.63.1  |
|                          | Static DNS 2 :           | 168.126.63.2  |
|                          | Static DNS 3 :           | 0,0,0,0       |

# Ambiente ADSL

- 10. Selecione <PPPoE>.
- Por favor, insira o nome de utilizador e palavra passe. Para obter o seu nome de utilizador e palavra passe, consulte o seu ISP.
- 12. Clique em [Save Settings] na parte inferior.

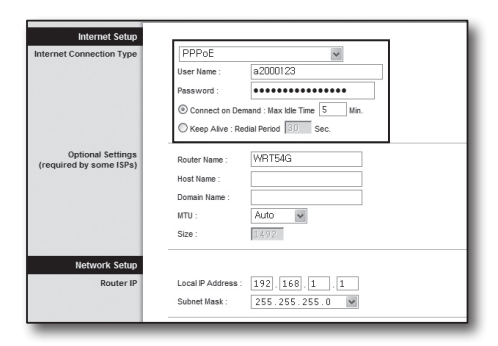

| Settings are successful. |
|--------------------------|
|                          |
|                          |

13. Após terminar, será exibida uma página de conclusão.

#### Passo 4.1-Caso 4. BELKIN F5D8236-4

 Execute o Internet Explorer, e introduza o endereço de IP do <Default Gateway> que pode encontrar no Passo 2 na barra de endereço, e depois pressione [ENTER].

 Clique em <WAN> - <Connection Type>. Selecione o seu Tipo de Serviço de Internet.

# Ambiente de endereço de IP dinâmico

- 3. Selecione < Dynamic> conforme o tipo de ligação e clique em [Next].
- Introduza o <Host Name>e clique em [Apply Changes]. Se o seu ISP lhe forneceu um endereço DNS específico, clique em <WAN> - <DNS> e introduza o endereço DNS.

# Ambiente de endereço de IP estático

- 5. Selecione <Static> conforme o tipo de ligação e clique em [Next].
- 6. Introduza o <IP Address> distribuído pelo seu ISP.
- 7. Instroduza a <Subnet Mask> e <ISP Gateway Address>.
- 8. Clique em < Apply changes>.

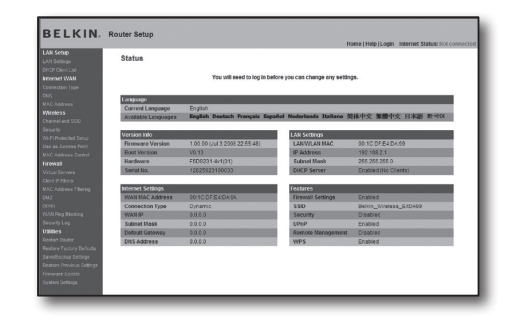

|                                            |      |                                                                                                    | Home   Help   Logost | Internet Status; Not connect |
|--------------------------------------------|------|----------------------------------------------------------------------------------------------------|----------------------|------------------------------|
| LAN Setup<br>LAN Setups                    | WA   | N > Connection Type                                                                                                    |                      |                              |
| OHCP Client List                           |      |                                                                                                    |                      |                              |
| Internet VI/WI                             | 5618 | If your connection type:                                                                                                    |                      |                              |
| Connection Type                            | æ    | Dynamic                                                                                                    |                      |                              |
| ONS<br>IEAC Address                        |      | A Dynamic type of connection is the most common. If you use a cable modern,<br>then mostilizely you will have a dynamic connection. If you have a cable modern                                                                                                    |                      |                              |
| Wireless                                   |      | or you are not sure of your connection type, use this.                                                                                                    |                      |                              |
| Channel and SSD                            | C    | Static                                                                                                    |                      |                              |
| Security<br>Wi-ri Protected Setup          |      | A Static IP address connection type is less common than others. Use this<br>selection only if your KIP gave you an IP address that never changes.                                                                                                    |                      |                              |
| Uso as Access Pairl                        | 0    | PPPoE                                                                                                    |                      |                              |
| IEAC Address Control<br>Firewall           |      | If you use a DSL modern and/or your ISP gave you a User Name and Password,<br>then your connection type is PPP oF. Use this connection type.                                                                                                    |                      |                              |
| Vitual Servera                             | с    | ретр                                                                                                    |                      |                              |
| Clent IP Filters<br>IIA2 Address Filtering |      | (European Countries Only). This type of connection is most common in<br>European countries. If your ISP has specifically told you that you use PPTP and<br>has associated you with the proper PPTP information than use this option.                                                                                                    |                      |                              |
| 0045                                       | c    | Telatra Discored Optualiet Cable                                                                                                    |                      |                              |
| WWN Fing Discking                          |      | Line this other for Element Cable and Orbushist Cable conserings only                                                                                                    |                      |                              |
| Security Log                               |      | control of the control of the contro |                      |                              |
| Ubbbos                                     |      | Name in                                                                                                    |                      |                              |
| Restart Router                             |      | 19674 7                                                                                                    |                      |                              |
| Restore Factory Detauts                    |      |                                                                                                    |                      |                              |
| Save Backup Sellings                       |      |                                                                                                    |                      |                              |
| Heators Previous Settings                  |      |                                                                                                    |                      |                              |
| Permanen Lipcale                           |      |                                                                                                    |                      |                              |
| System Settings                            |      |                                                                                                    |                      |                              |

|                                         | name (resp) cuptor manues assuss as contracts                                                          |
|-----------------------------------------|----------------------------------------------------------------------------------------------------|
| IN Setup<br>IN Setup                    | WAN > Connection Type > Dynamic IP                                                                     |
| ternet.WAN                              | To enter your Dynamic IP settings, type in your information below and click 'Apply changes'. More into |
| 45<br>47 Across                         | Hool Nerre >                                                                                           |
| lindess                                 | Host Name = A name that some internet Genrice Providers require for connection to their system.        |
| icarby                                  | Change WAIN MAC Address                                                                                |
| ie as Access Point<br>AC Access Control | Clear Changes Apply Charges                                                                            |

| 1000     | none (nep) coper management of the                                                              |
|----------|-------------------------------------------------------------------------------------------------|
| AN Setup | WAN > Connection Type > Static IP                                                               |
|          |                                                                                                 |
|          | To aske your Bible ID antions, how in your information halow and slide "Antio Annual" More hole |
|          | to the post concer manage gas a post more and the day Abby Charges . Note and                   |
|          | IP.4ddress > 192 168 0 68                                                                       |
|          | Submet Mask > 255 255 256 0                                                                     |
| Wrotess  | 159 Galaxyev Address 2 192 148 0 1                                                              |
| incentry | 1                                                                                               |
|          |                                                                                                 |
|          | Click here to enter your on's security                                                          |
|          |                                                                                                 |
|          | Clear Dranges Apply Charges                                                                     |
|          |                                                                                                 |
|          |                                                                                                 |
|          |                                                                                                 |
|          |                                                                                                 |

#### Ambiente ADSL

- 9. Selecione < PPPoE> conforme o tipo de ligação e clique no botão [Next].
- Por favor, insira o nome de utilizador e palavra passe.
   Para obter o seu nome de utilizador e palavra passe, consulte o seu ISP.
- **11.** Clique em <Apply changes>.

|                                      |                                                       | Home   Help   Logost Internet Status: Not connects                   |
|--------------------------------------|-------------------------------------------------------|----------------------------------------------------------------------|
| LAN Setup<br>LAN Setups              | WAN > Connection Type > PF                            | PoE                                                                  |
| DFCP Clent List<br>Internet WAN      | To enteryour PPPoE settings, type in your             | information below and click "Apply changes". Nore Info               |
| Consection Type                      | User Name >                                           |                                                                      |
| 0115<br>IEAC ADDINGS                 | Password >                                            |                                                                      |
| Wireless                             | Ratype Password >                                     |                                                                      |
| Channel and 550                      | CHIP PERIOD                                           |                                                                      |
| SOCARY                               | GELF BY DISCHO                                        | M                                                                    |
| has no doceren Detal                 | Service name (optional) >                             |                                                                      |
| IAC ACCIDES CONTR                    | HTU(500.1500 >                                        | 1454                                                                 |
| lionwall                             |                                                       | 1.001                                                                |
| Virtual Servera<br>Client IP Filters | Do not make changes to the MTU setting o<br>More Info | inless your ISP specifically requires a different setting than 1454. |
| IIAC Address Filtering               | Disconnect after 5 minutes of no                      | a activity. More Info                                                |

#### Verificar a ligação

Após a ligação, o indicador de estado <Connection> será exibido no topo da interface.

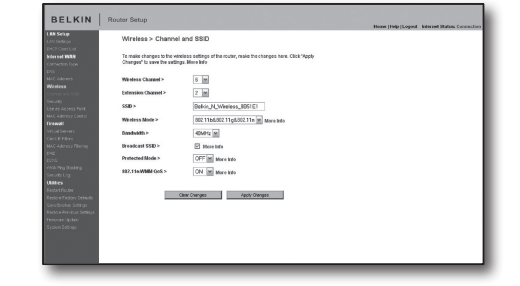

# Passo 4.1-Caso 5. TRENDNET TEW-652BRP

- Execute o Internet Explorer, e introduza o endereço de IP do <Default Gateway> que pode encontrar no Passo 2 na barra de endereço, e depois pressione [ENTER].
- Quando for exibido a janela de início de sessão do router, introduza o seu nome de utilizador e palava passe.
   Para obter o seu ID e palavra-passe, consulte o manual do utilizador do router.

|                   | TET                           | Wireless N Home Router<br>TEW-65288P           |
|-------------------|-------------------------------|------------------------------------------------|
| Login             |                               |                                                |
| Log in to the rou | ter                           |                                                |
|                   | User Name : Password : Log In |                                                |
|                   |                               |                                                |
|                   |                               |                                                |
|                   | _                             | Copyright © 2008 TRENDrut. All Popha Reserved. |

- Clique em <WAN> a partir do menu na lado esquerdo da página de configuração.
- 4. Selecione <Connection Type>.

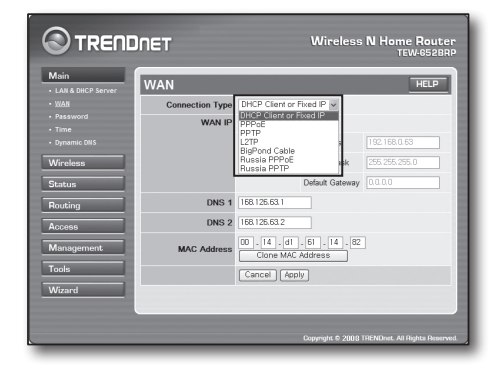

### Ambiente de endereço de IP dinâmico

- 5. Selecione <DHCP Client or Fixed IP>.
- Clique em <Obtain IP Automatically>. Se o seu ISP lhe forneceu um endereço DNS específico, por favor, clique em <WAN> - <DNS> e introduza o endereço DNS.
- 7. Clique no botão [Apply] no parte inferior.

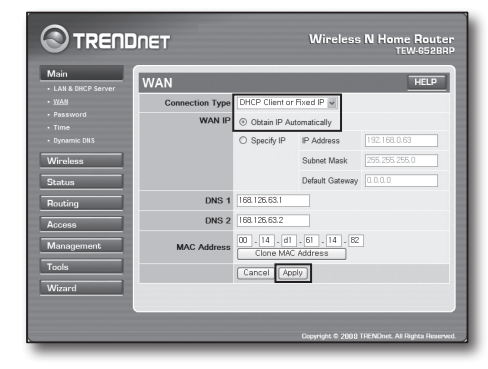

### Ambiente de endereço de IP estático

- 8. Selecione < DHCP Client or Fixed IP>.
- 9. Selecione <Specify IP>.
- 10. Introduza <IP Address>, <Subnet Mask> e <Default Gateway>.
- Introduza <DNS1> e <DNS2>.
   Se o seu ISP lhe forneceu um endereço DNS específico, por favor, clique em <WAN> <DNS> e introduza o endereço DNS.
- 12. Após a conclusão, clique no botão [Apply] no parte inferior.

|                          | DNET            |                           | Wireless                  | N Home Router<br>TEW-652BRP    |
|--------------------------|-----------------|---------------------------|---------------------------|--------------------------------|
| Main + LAN & DHCP Server | WAN             |                           |                           | HELP                           |
|                          | Connection Type | DHCP Client or            | Fixed IP 👻                |                                |
| Password     Time        | WAN IP          | O Obtain IP Au            | utomatically              |                                |
|                          |                 | ③ Specify IP              | IP Address                | 192.168.0.63                   |
| Wireless                 |                 |                           | Subnet Mask               | 255.255.255.0                  |
| Status                   |                 |                           | Default Gateway           | 0.0.0                          |
| Routing                  | DNS 1           | 168.126.63.1              |                           |                                |
| Access                   | DNS 2           | 168.126.63.2              |                           |                                |
| Management               | MAC Address     | 00 . 14 . d1<br>Clone MAC | . 61 . 14 . 82<br>Address | ]                              |
| Tools                    |                 | Cancel Ap                 | ply                       |                                |
| Wizard                   |                 |                           |                           |                                |
|                          |                 |                           |                           |                                |
|                          |                 |                           | Copyright © 2008          | TRENDnet. All Rights Reserved. |

### Ambiente ADSL

- 13. Selecione <PPPoE>.
- 14. Selecione um método apropriado para obter o endereço de <WAN IP>.
- Introduza o <Service Name>, <User Name> e <Password>.
   Para obter o seu nome de utilizador e palavra passe, consulte o seu ISP.

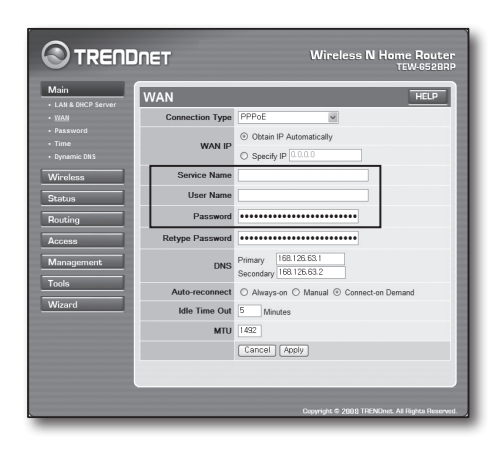

# Verificar a ligação

16. Clique em <Status> - <Device Information> a partir do menu no lado esquerdo, e verifique o estado atual do servidor em <DHCP Server> sob tipo de LAN.

Quando a ligação é estabelecida com sucesso, será exibida a <Enabled DHCP Table>.

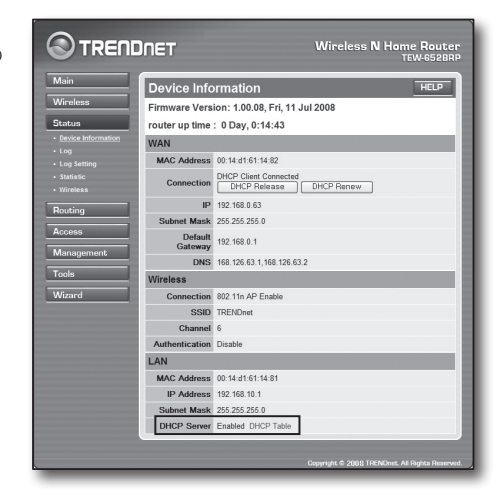

# Passo 4.2 Verificar a ligação à internet

- 1. Execute o Internet Explorer no seu computador.
- Introduza o endereço de IP no <Default Gateway> que pode encontrar no Passo 2 na barra de endereços, e depois prima [ENTER].
- 3. Clique no separador de Estado no menu do router.

| 4. | Verifique o estado da ligação WAN (Internet) e o endereço de IP da WAN |
|----|------------------------------------------------------------------------|
|    | (Internet).                                                            |

- Quando a ligação é configurada com sucesso, será exibida a mensagem <DHCP Client Connected>, e será exibido um endereço para o IP WAN (Internet).
- 6. Use o Internet Explorer para aceder à Yahoo, Google e outros servidores Web.
- 7. Se a ligação tiver sido configurada com sucesso, o Internet Explorer irá exibir corretamente a página no servidor Web a que acedeu.
- 8. Se a ligação falhar, regresse ao Passo 4 e verifique novamente.

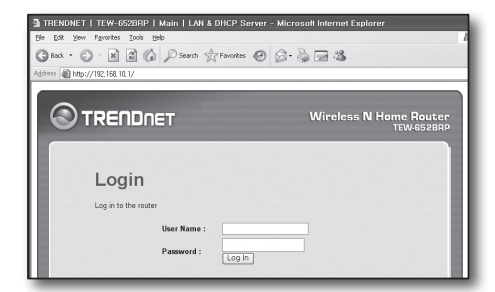

| WAN                |                                                  |
|--------------------|--------------------------------------------------|
| MAC Address        | 00:13:77:01:13:7A                                |
| Connection         | DHCP Client Connected<br>DHCP Release DHCP Renew |
| IP                 | 192.168.0.71                                     |
| Subnet Mask        | 255.255.255.0                                    |
| Default<br>Gateway | 192.168.0.1                                      |
| DNS                | 168.126.63.1,168.126.63.2                        |

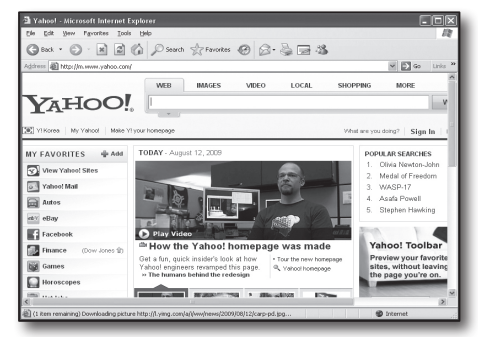

# Passo 5. Reencaminhamento de Porta

O reencaminhamento de porta deve ser configurado para aceder do exterior da rede do router a um computador ou DVR que estejam ligados ao router.

Configure o reencaminhamento da porta do router de acordo com as seguintes instruções.

# O que é o reencaminhamento de porta?

É o mapeamento de uma porta do <IP WAN (Internet): porta do router> para <IP: porta do DVR> Ajuda a iniciar o canal de comunicação entre o interior e o exterior da LAN privada.

Como um DVR usa duas portas para comunicação, o reencaminhamento de porta deve ser configurado para duas portas.

Se o reencaminhamento de porta for configurado apenas para a <HTTP Port>: pode aceder ao Visualizador Web através do navegador da web, mas o vídeo não pode ser recebido, porque o reencaminhamento de porta não está configurado para <Cliente Port> que é usada para a comunicação de dados de vídeo.

Se o reencaminhamento de porta for configurado apenas para a <Client Port>: não pode aceder ao Visualizador Web através do navegador da web, porque o reencaminhamento de porta não está configurado para <HTTP Port> que é usada para a comunicação.

O método de reencaminhamento de porta para cada tipo de router é descrito abaixo. Para outros routers não indicados neste manual, consulte o manual do utilizador do router.

# Passo 5.1 Guia de reencaminhamento da porta (por router)

Execute o Internet Explorer, e introduza o endereço de IP do <Default Gateway> que pode encontrar no Passo 2 na barra de endereço, e depois pressione [ENTER].

# Passo 5.1-Caso 1. D-LINK DIR-330

- 1. Selecione <Advanced>.
- 2. Defina o reencaminhamento de porta para <HTTP Port>.
  - **2**<sup>-1</sup>. Encontre a <Check box> e assinale-a.
    - 2<sup>-2</sup>. Introduza um nome para a porta do DVR no campo de <Name>. Por exemplo, "DVR 1"
    - 2<sup>-3</sup>. Na <Public Port>, introduza a <HTTP Port> definida no Passo 3. Por exemplo, 80-80
    - 2<sup>-4</sup>. Na <Private Port>, introduza a <HTTP Port> definida no Passo 3. Por exemplo, 80-80
    - 2<sup>5</sup>. Em <IP Address>, introduza o endereço de IP definido para o DVR no Passo 3. Por exemplo, 192.168.1.200
    - 2<sup>-6</sup>. Selecione <Any> para <Traffic Type>.
- 3. Defina o reencaminhamento de porta para < Client Port>.
  - 3<sup>-1</sup>. Encontre a <Check box> e assinale-a.
  - 3<sup>-2</sup>. Introduza um nome para a porta do DVR no campo de <Name>. Por exemplo, "DVR 2"
  - 3<sup>-3</sup>. Na <Public Port>, introduza a <Client Port> definida no Passo 3. Por exemplo, 4520~4524
  - Na <Private Port>, introduza a <Client Port> definida no Passo 3. Por exemplo, 4520~4524
  - 3-5. Em <IP Address>, introduza o endereço de IP definido para o DVR no Passo 3. Por exemplo, 192.168.1.200
- 4. Após terminar, clique em [Save Settings]

| PORT                | PORT FORWARDING RULES :                                                                                                    |                       |                         |                    |  |  |
|---------------------|----------------------------------------------------------------------------------------------------|-----------------------|-------------------------|--------------------|--|--|
| The Por<br>firewall | The Port Forwarding option is used to open a single port or a range of ports through your<br>frewal and redrect data through those ports to a single PC on your network.<br>Since Settings Don't Since Settings |                       |                         |                    |  |  |
| 25 - P              | ORT FORWARD                                                                                                    | ING RULES             | 1                       | 1                  |  |  |
|                     |                                                                                                    |                       | Port                    |                    |  |  |
|                     | Name<br>DVR1                                                                                                    | S Application Name    | Public Port<br>80 ~ 80  | Traffic Type       |  |  |
| 1. ⊠                | IP Address<br>192.168.1.200                                                                                                    | Section Computer Name | Private Port<br>80 ~ 80 | Schedule<br>Always |  |  |

| 25 - P | ORT FORWARDI                | NG RULES              |                             |                    |
|--------|-----------------------------|-----------------------|-----------------------------|--------------------|
|        |                             |                       | Port                        |                    |
|        | Name<br>DVR1                | Section Name          | Public Port<br>80 ~ 80      | Traffic Type       |
| 1. 🗹   | IP Address<br>192.168.1.200 | Section Computer Name | Private Port<br>80 ~ 80     | Schedule<br>Always |
|        | Name<br>DVR2                | Section Name          | Public Port<br>4520 ~ 4524  | TCP                |
| 2. 🗹   | IP Address<br>192.168.1.200 | Computer Name         | Private Port<br>4520 ~ 4524 | Schedule<br>Always |

# Passo 5.1-Caso 2. NETGEAR 614SS

- 1. Clique em [Port Forwarding / Port Triggering] no menu do lado esquerdo.
- 2. Selecionar <Port Forwarding>.
- 3. Defina o reencaminhamento de porta para <HTTP Port>.
  - 3<sup>-1</sup>. Defina o reencaminhamento de porta para <Add Custom Service>.

- **3**<sup>2</sup>. No campo <Service Name> introduza um nome para o DVR. Por exemplo, "DVR 1"
- 3<sup>3</sup>. Introduza <Starting Port> e <Ending Port> correspondentes à <HTTP Port> definida no Passo 3. Por exemplo, 80
- 3<sup>-4</sup>. Em <Server IP Address>, introduza o endereço de IP definido para o DVR no Passo 3. Por exemplo, 192.168.1.200
- 3-5. Clique em < Apply> para terminar a configuração.
- 4. Defina o reencaminhamento de porta para < Client Port>.
  - 4<sup>-1</sup>. Clique no botão <Add Custom Service>.
    4<sup>-2</sup>. No campo <Service Name> introduza um nome para a <Client Port> do
    - DVR. Por exemplo, "DVR 2"
  - 4-3. Introduza <Start Port> e <End Port> correspondentes à <Client Port> definida no Passo 3. Por exemplo, 4520, 4524.
  - 4.4. Em <Server IP Address>, introduza o endereço de IP definido para o DVR no Passo 3.
     Por exemplo, 192.168.1.200
  - 4<sup>-5</sup>. Clique em < Apply> para terminar a configuração.

# Port Forwarding / Port Triggering Please select the service type © Port Forwarding © Port Triggering Service Name Server IP Address Age-ofEmpire I92\_168\_1\_,Add # Service Name Start Port End Port Server IP Address Edit Service Add Custom Service Add Custom Service

| Service Name      | DVR1          |
|-------------------|---------------|
| Service Type      | TCP/UDP       |
| Starting Port     | 80 (1~65534)  |
| Ending Port       | 80 (1~65534)  |
| Server IP Address | 192 168 1 200 |

| Port<br>Port     | select the service typ<br>Forwarding<br>Triggering | be            |            |                   |
|------------------|----------------------------------------------------|---------------|------------|-------------------|
| ervice<br>\ge-ol | Name<br>Empire                                     | Server<br>192 | IP Address | . Add             |
| #                | Service Name                                       | Start Port    | End Port   | Server IP Address |
| 144              |                                                    |               |            | 10.0.0.000        |
| #                | DVR1                                               | 80            | 80         | 10.0.0.200        |

#### Passo 5.1-Caso 3. LINKSYS WRT54G

- 1. Clique em < Application & Gaming>.
- 2. Defina o reencaminhamento de porta para <HTTP Port>.
  - 2<sup>-1</sup>. No campo <Application> introduza um nome para a porta do DVR. Por exemplo, "DVR 1"
  - 2<sup>2</sup>. Nos campos <Start> e <End>, introduza a <HTTP Port> definida no Passo 3. Por exemplo, 80
  - 2-3. Selecione [Both] para < Protocol>.
  - 2<sup>-4</sup>. Em <IP Address>, introduza o endereço de IP definido para o DVR no Passo 3. Por exemplo, 192.168.1.200
  - 2<sup>-5</sup>. Selecione a caixa de verificação na coluna < Enable> para a porta especificada.

| Setup        | Wirele | ss | Securi    | ty       | A<br>Res | ccess<br>trictions |       | Applications<br>& Gaming |
|--------------|--------|----|-----------|----------|----------|--------------------|-------|--------------------------|
| Port Range F | orward | I  | Port Trig | gering   | I.       | DMZ                | I     | QoS                      |
|              |        |    |           |          |          |                    |       |                          |
|              |        |    | Port      | t Range  |          |                    |       |                          |
| Application  | Star   | t  | End       | Proto    | col      | IP Addr            | ess   | Enable                   |
| dvr          | 80     | to | 80        | Both     | *        | 192.168.           | 1.20  | 0 🗸                      |
| dvr1         | 4520   | to | 4524      | Both     | ~        | 192.168.           | 1.20  | 0                        |
|              | 0      | to | 0         | Both     | ~        | 192.168.           | 1.0   |                          |
|              | 0      | to | 0         | Both     | ~        | 192.168.           | 1.0   |                          |
|              | 0      | to | 0         | Both     | *        | 192.168.           | 1.0   |                          |
|              | 0      | to | 0         | Both     | ~        | 192.168.           | 1.0   |                          |
|              | 0      | to | 0         | Both     | ~        | 192.168.           | 1.0   |                          |
|              | 0      | to | 0         | Both     | ~        | 192.168.           | 1. 0  |                          |
|              | 0      | to | 0         | Both     | ~        | 192.168.           | 1.0   |                          |
|              | 0      | to | 0         | Both     | ~        | 192.168.           | 1.0   |                          |
|              |        |    |           |          |          |                    |       |                          |
|              |        |    | Save      | Settings | ;        | Can                | cel ( | Changes                  |

- 3. Defina o reencaminhamento de porta para < Client Port>.
  - 3<sup>-1</sup>. No campo <Application> introduza um nome para a porta do DVR. Por exemplo, "DVR 2"
  - $\mathbf{3}^{\text{-2}}.$  Nos campos <Start> e <End>, introduza a <Client Port> definida no Passo 3. Por exemplo, 192.168.1.200
  - 3-3. Selecione [Both] para <Protocol>
  - $\mathbf{3^{-4}}.$  Em Em Em Address>, introduza o endereço de IP definido para o DVR no Passo 3. Por exemplo, 192.168.1.200
  - **3**<sup>-5</sup>. Selecione a caixa de verificação na coluna <Enable> para a porta especificada.
- 4. Clique em [Save Settings] na parte inferior.
- 5. Após terminar, será exibida a página de conclusão.

| Settings are successful. |
|--------------------------|
|                          |

#### Passo 5.1-Caso 4. BELKIN F5D8236-4

1. Clique em <Firewall> - <Virtual Servers> no menu do lado esquerdo.

| Firowall              | 2 |   |  |
|-----------------------|---|---|--|
| Virtual Sarvora       | 2 |   |  |
| Client ID Filters     | ~ |   |  |
| MAC Address Filtering | 4 |   |  |
|                       |   | _ |  |
|                       | 2 |   |  |
| WAN Pina Blocking     | 6 |   |  |
|                       | - | _ |  |
|                       | - |   |  |

- 2. Defina o reencaminhamento de porta para <HTTP Port>.
  - 2<sup>-1</sup>. Selecione a caixa de verificação <Enable> para marcar a porta selecionada.
  - $2^{\circ 2}.$  No campo <Description> introduza um nome para a porta do DVR. Por exemplo, "DVR 1"
  - 2<sup>-3</sup>. Na <Inbound Port>, introduza a <HTTP Port> definida no Passo 3. Por exemplo, 80
  - 2-4. Selecione <Any> para <Type>.
  - 2<sup>-5</sup>. Em <Private IP Address>, introduza o endereço de IP definido para o DVR no Passo 3. Por exemplo, 192.168.1.200
  - 2<sup>6</sup>. Na <Private Port>, introduza a <HTTP Port> definida no Passo 3. Por exemplo, 80
- 3. Defina o reencaminhamento de porta para < Client Port>.
  - 3<sup>-1</sup>. Selecione a caixa de verificação <Enable> para marcar a porta selecionada.
  - **3**<sup>-2</sup>. No campo <Description> introduza um nome para a porta do DVR. Por exemplo, "DVR 2"
  - **3**<sup>-3</sup>. Na <Inbound Port>, introduza a <Client Port> definida no Passo 3. Por exemplo, 4520, 4521, 4522, 4523, 4524.
  - 3<sup>-4</sup>. Selecione <Any> para <Type>.
  - 3<sup>-5</sup>. Em <Private IP Address>, introduza o endereço de IP definido para o DVR no Passo 3. Por exemplo, 192.168.1.200
  - 3<sup>6</sup>. Na <Private Port>, introduza a <Client Port> definida no Passo 3. Por exemplo, 4520, 4521, 4522, 4523, 4524.
- 4. Após terminar, clique em [Apply Changes].

Firewall > Virtual Servers

This function will allow you to route external (internet) calls for services such as a web server (port 80), FTP server (Port 21), or other applications through your Routerto your internal network. More info

| dd  | Active   | Worlds      |              | -     |                    | Add          |
|-----|----------|-------------|--------------|-------|--------------------|--------------|
| lei | ar entry | 1           |              |       |                    | Clear        |
|     | Enable   | Description | Inbound port | Туре  | Private IP address | Private port |
|     |          | DVR1        | 80           | TCP 💌 | 192.168.2.200      | 80           |
| 2   |          |             |              | TCP 💌 | 192.168.2.         |              |
| 3   |          |             |              | TCP - | 192.168.2.         |              |
| 4   |          |             |              | TCP . | 192,168,2          |              |

#### Firewall > Virtual Servers

This function will allow you to route external (internet) calls for services such as a web server (port 80), FTP server (Port 21), or other applications through your Routerto your internal network. More info

| dd  | Active   | e Worlds    |              | *     |                    | Add          |
|-----|----------|-------------|--------------|-------|--------------------|--------------|
| lea | ar entry | 1           |              |       |                    | Clear        |
|     | Enable   | Description | Inbound port | Туре  | Private IP address | Private port |
|     |          | DVR1        | 80           | Any 💌 | 192.168.2 200      | 80           |
| 2   |          | DVR2        | 4524         | Any 💌 | 192.168.2 200      | 4524         |
| 3   |          |             |              | Any 💌 | 192.168.2          |              |
| 4   |          |             |              | Anv 💌 | 192 188 2          |              |

| 10   | <br>TCP 192.168.2 |  |
|------|-------------------|--|
| 19 🗆 | TCP 192.168.2.    |  |
| 20 🗖 | TCP 192.168.2.    |  |

# Passo 5.1-Caso 5. TRENDNET TEW-652BRP

- 1. Clique em <Access> e depois <Virtual Servers> a partir do menu do lado esquerdo.
- 2. Defina o reencaminhamento de porta para <HTTP Port>.
  - 2-1. Selecione [Enable] para o item < Enable>.
  - 2<sup>-2</sup>. No campo <Name> introduza um nome para a porta do DVR. Por exemplo, "DVR 1"
  - 2-3. Selecione [TCP] para o item <Protocol>.
  - 2<sup>-4</sup>. Nos campos <Private Port> e <Public Port>, introduza a <HTTP Port> definida no Passo 3. Por exemplo, 80
  - 2<sup>-5</sup>. Em <IP Address>, introduza o endereço de IP definido para o DVR no Passo 3. Por exemplo, 192.168.1.200
  - 2<sup>-6</sup>. Clique em [ADD].
- 3. Defina o reencaminhamento de porta para < Client Port>.
  - 3<sup>-1</sup>. Selecione [Enable] for item <Enable>.
  - 3<sup>-2</sup>. No campo <Name> introduza um nome para a porta do DVR. Por exemplo, "DVR 2"
  - 3<sup>-3</sup>. Selecione [TCP] para o item <Protocol>.
  - 3<sup>-4</sup>. Nos campos <Private Port> e <Public Port>, introduza a <Client Port> definida no Passo 3.
     Por exemplo, 4520, 4521, 4522, 4523, 4524.
  - 3.5. Em <LAN Server>, introduza o endereço de IP definido para o DVR no Passo 3. Por exemplo, 192.168.1.200
  - **3**<sup>-6</sup>. Clique no botão [ADD].
- 4. Terminar a configuração.

# Passo 5.2 Verifique o reencaminhamento de porta no Computador

- 1. Volte a verificar o <WAN (Internet) IP> selecionado no passo 4.2.
- 2. Volta a verificar a <HTTP Port> selecionada para o DVR no Passo 3.1.
- 3. Execute o Internet Explorer, e introduza "http://<WAN (Internet) IP>:<HTTP Port> na barra de endereço, e depois prima [ENTER].
- 4. Se o reencaminhamento de porta tiver sido configurado corretamente, o ecrã do Visualizador Web para o DVR será exibido.
- 5. Se não conseguir aceder ao Visualizador Web ou, se conseguir aceder mas o vídeo não for exibido, regresse ao Passo 5.1 e verifique novamente.
  - Se o reencaminhamento de porta for configurado apenas para a <HTTP Port>: pode aceder ao Visualizador Web através do navegador da web, mas o vídeo não pode ser recebido, porque o reencaminhamento de porta não está configurado para <Cliente Port> que é usada para a comunicação de dados de vídeo.

Se o reencaminhamento de porta for configurado apenas para a <Client Port>: não pode aceder ao Visualizador Web através do navegador da web, porque o reencaminhamento de porta não está configurado para <HTTP Port> que é usada para a comunicação.

|                              | ÎNET          | Wireless N Home Router<br>TEW-6528RP |
|------------------------------|---------------|--------------------------------------|
| Main                         | Virtual Serve | er HELP                              |
| Wireless                     | Enable        | ⊙ Enable ○ Disabled                  |
| Status                       | Name          |                                      |
| Routing                      | Protocol      | TCP w                                |
| Access                       | Private Port  | 80                                   |
| Filter     Virtual Server    | Public Port   | 80                                   |
|                              | LAN Server    |                                      |
| • DMZ<br>• Firewall Settings |               | Add Update Delete Cancel             |

|                           | )NET          | Wireless N Home Router<br>TEW-6528RP |
|---------------------------|---------------|--------------------------------------|
| Main                      | Virtual Serve |                                      |
| Wireless                  | Enable        |                                      |
| Status                    | Name          | DVRI                                 |
| Routing                   | Protocol      | TCP w                                |
| Access                    | Private Port  | 4520                                 |
| Filter     Virtual Server | Public Port   | 4520                                 |
| Special AP                | LAN Server    | 192.168.1.200                        |
| DMZ     Firewall Settings |               | Add Update Delete Cancel             |

# Passo 6. Aceda ao DVR usando o Serviço DDNS em Ambiente de IP Dinâmico

Um endereço de IP WAN do router pode ser diferente em ligação de rede XDSL/TV por cabo onde é aplicada a atribuição de IP dinâmico, o DDNS (Dynamic Domain Name Service - Serviço de Nome de Domínio Dinâmico) é fornecido para aceder ao DVR com um endereço DDNS fixo num ambiente de rede de IP dinâmico.

# Passo 6.1 Configuração DDNS do DVR

- 1. Aceda à janela < Rede>, selecione < DDNS>, e a página de configuração do DDNS irá aparecer.
- DDNS: selecione Ativar. Servidor: Pode escolher HANWHA-SECURITY, DDNS\_3322, DYNDNS, NO\_IP, CHANGE IP ou DNSEX IT. Introduza o nome do domínio, nome de utilizador e palavra-passe fornecidos pelo fornecedor de serviço DDNS. Por exemplo, Nome de domínio: http://ddns.hanwha-security.com/snb5000 Nome de utilizador: dvr2016. Palavra-passe: 123456
- 3. Ao concluir a configuração do DDNS, prima <OK>.

| 00        | i | 7             |      | 22 | ٩             |
|-----------|---|---------------|------|----|---------------|
| Parâmetro |   |               |      |    |               |
|           |   | ATIVAR        |      |    |               |
|           |   | HANWHA-SECURI | IY 🔻 |    |               |
|           |   |               |      |    |               |
| A Rede    |   |               |      |    |               |
| Rede      |   | Test DDNS     |      |    |               |
|           |   |               |      |    |               |
|           |   |               |      |    |               |
| DDNS      |   |               |      |    |               |
| RTSP      |   |               |      |    |               |
|           |   |               |      |    |               |
|           |   |               |      |    | alvar CANCELA |

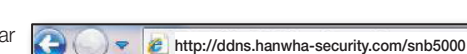

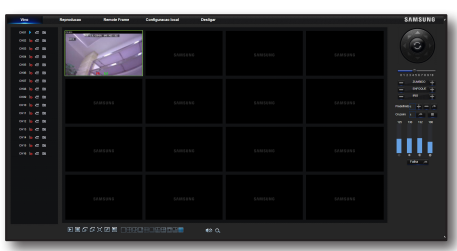

# Passo 6.2 Aceder ao DVR usando um endereço DDNS

- Execute o Internet Explorer, e introduza o endereço DDNS que pode encontrar no Passo 6.1 na barra de endereços, e depois prima [ENTER].
- **2.** Será exibido o ecrã Ao vivo para o DVR.
- Se o acesso falhar, regresse ao Passo 6.1 e verifique a configuração novamente.
- Pode demorar 10 minutos a atualizar o endereço de IP do router guardado no servidor DDNS. Quando o acesso falhar, tente novamente após 10 minutos.
   O DVR irá comunicar o seu endereço de IP ao servidor DDNS uma vez a cada 10 minutos.

#### A configuração está terminada.

Ao lembrar-se do endereço DDNS, identificação e palavra-passe, pode ligar-se ao seu DVR a partir de qualquer computador que esteja ligado à internet.

Para mais informações sobre esta operação, consulte o manual de utilizador para o router.